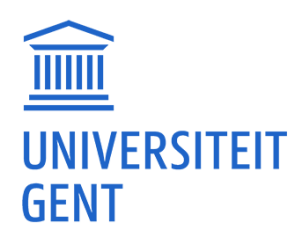

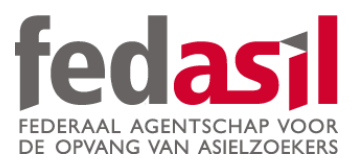

# MODULE 2

Google Maps (avec/sans Wifi)

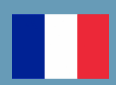

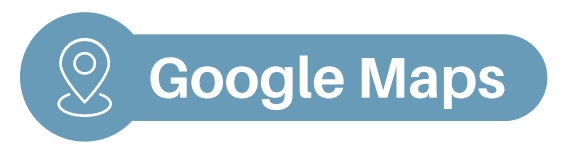

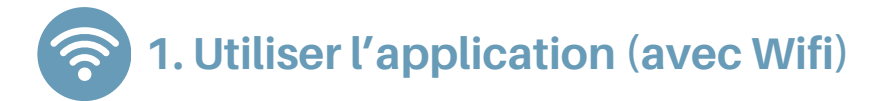

1. Ouvrez l'app et cliquez sur "rechercher".

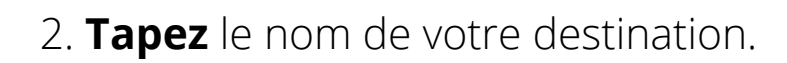

3. Cliquez sur votre destination.

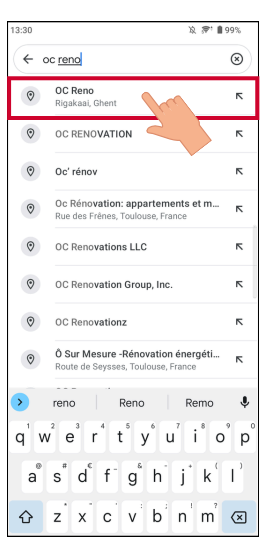

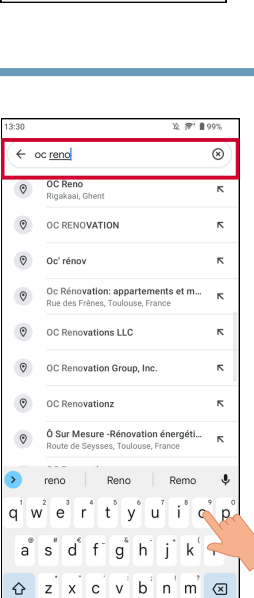

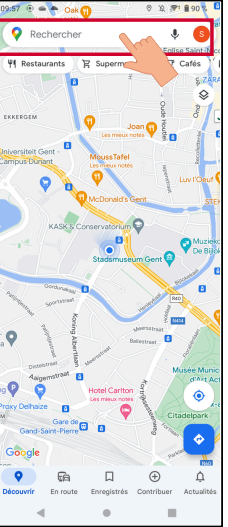

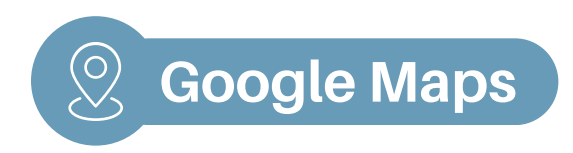

#### 4. Cliquez sur "itinéraire".

5. Choisissez comment vous voulez vous y rendre (voiture, bus, marche, vélo) et cliquez sur "démarrer".

6. Pour obtenir les détails écrits, cliquez sur "itinéraire".

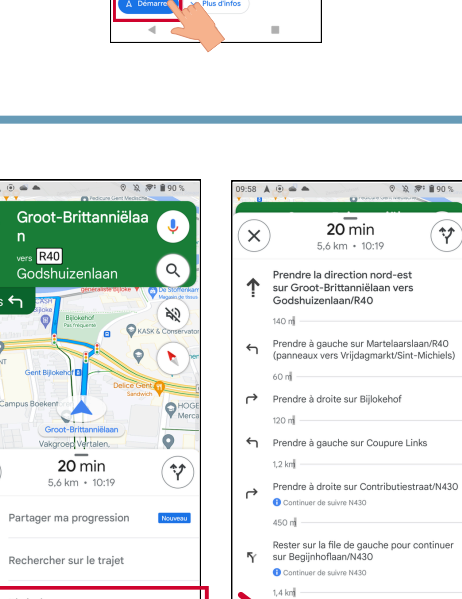

Continuer tout droit sur Neuseplein/R40

Prendre à gauche sur Voor 350 m

Continuer sur Muidepoort 4

.

180 m

۲

↑

 $(\mathbf{x})$ 

•)

Q

:= Itinéraire

2

¢ Paramètres

Images satellite

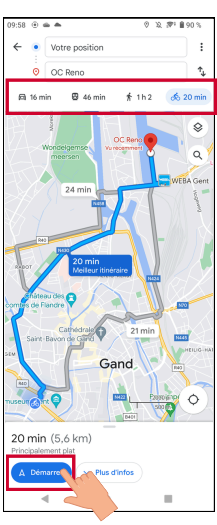

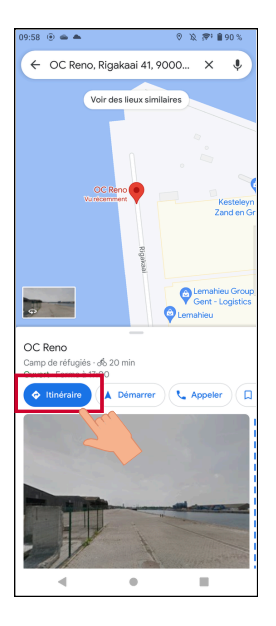

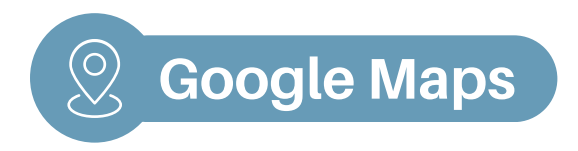

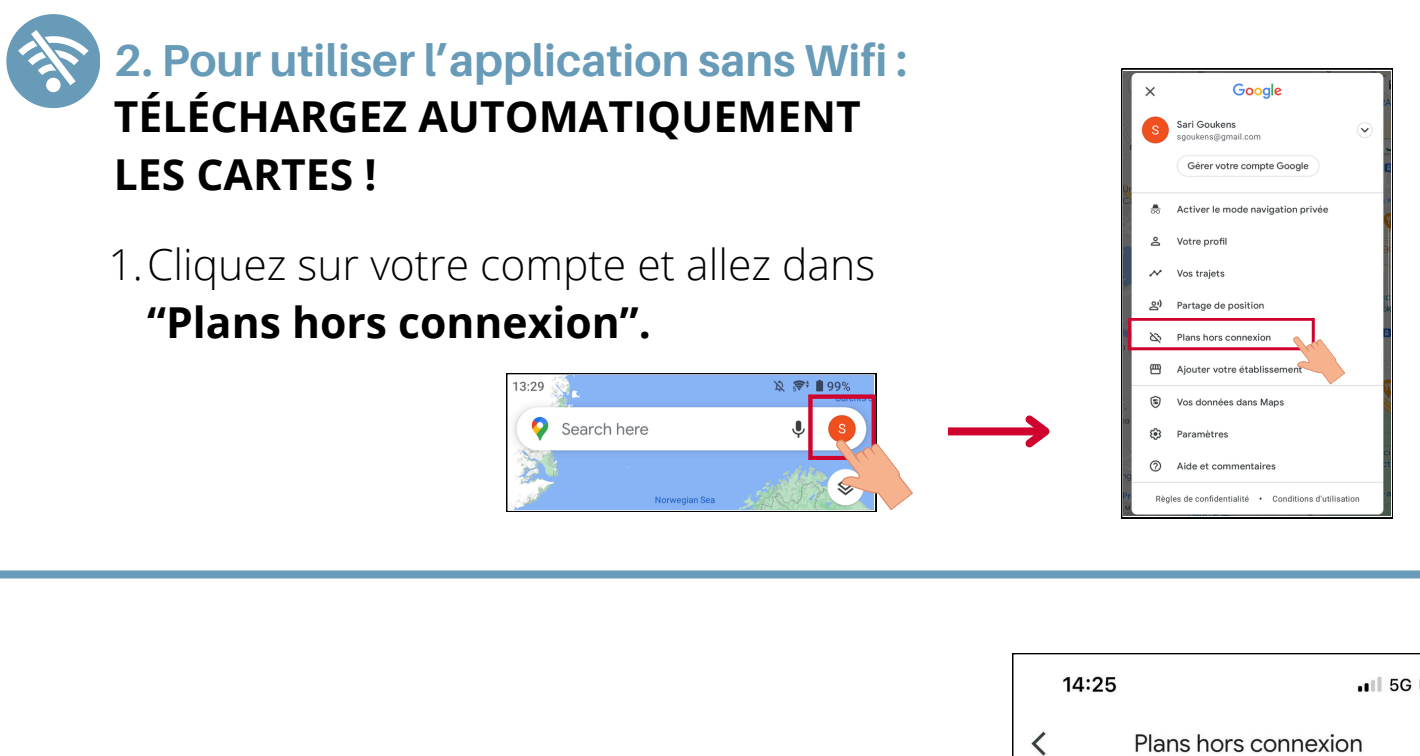

2. Cliquez sur **"Sélectionnez votre propre plan".** 

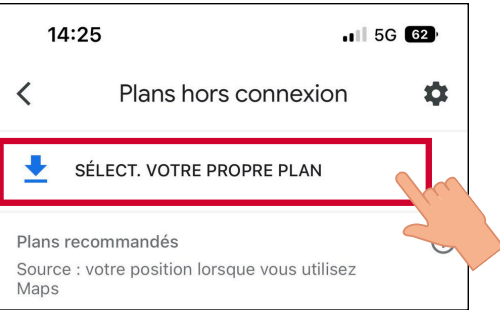

3. Sélectionnez la zone dont vous avez besoin et cliquez sur "Télécharger".

4. Votre plan est **maintenant installé** et **prêt à être utilisé** sans Wifi.

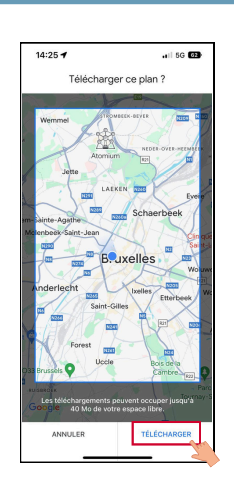

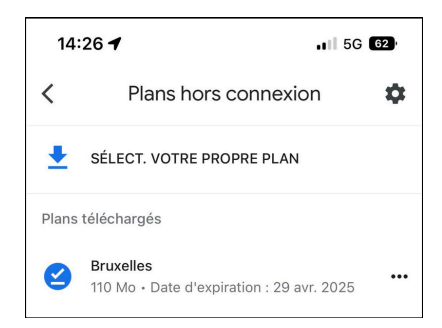

## Le module 2 - Google Maps est disponible en vidéo !

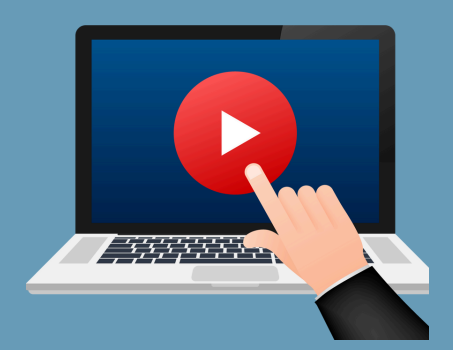

### <u>Cliquez ici</u> ou scannez le QR Code ci-dessous pour le visionner :

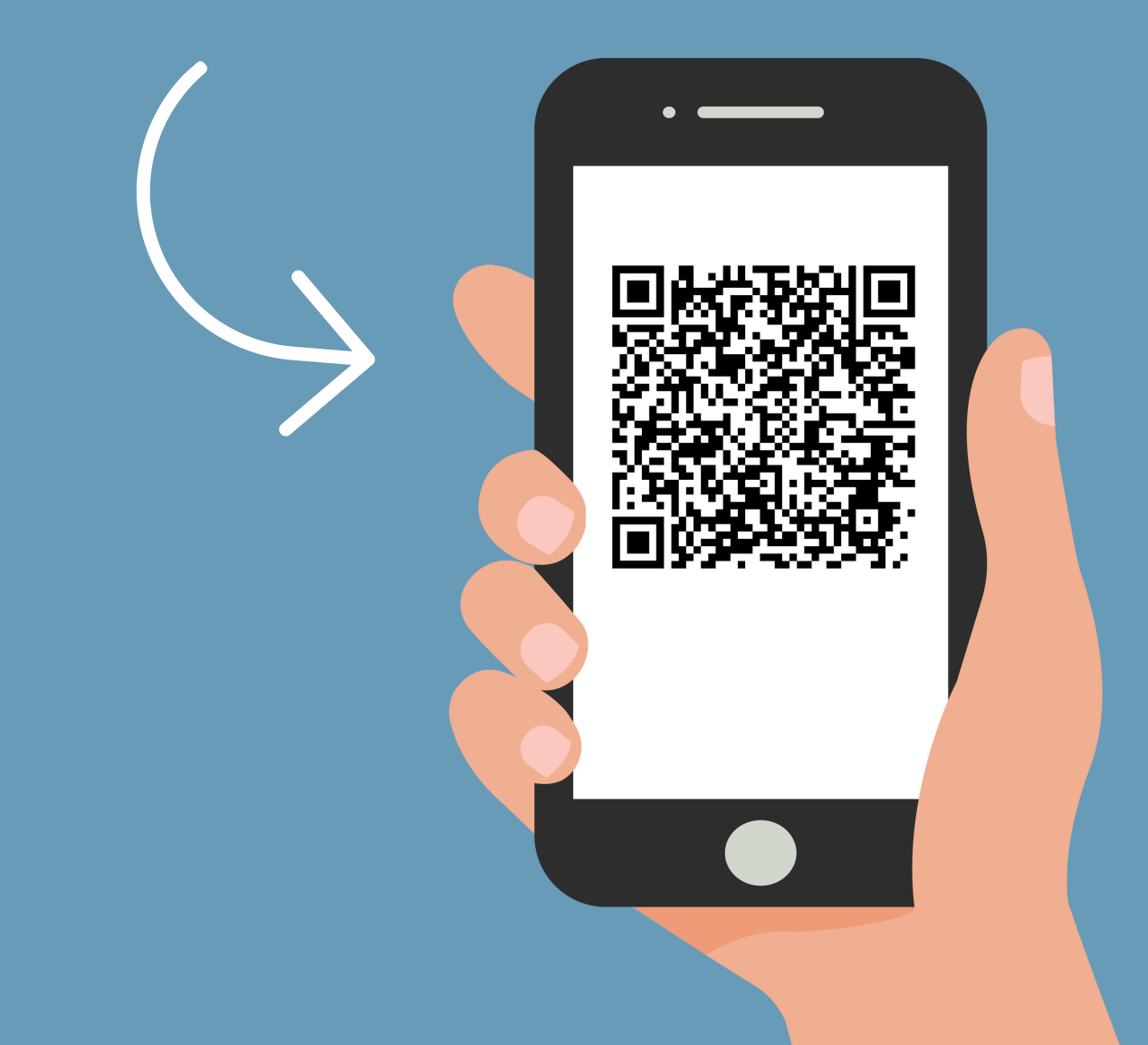

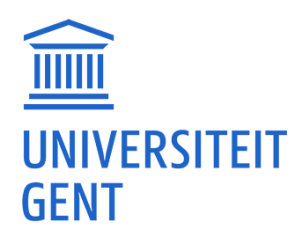

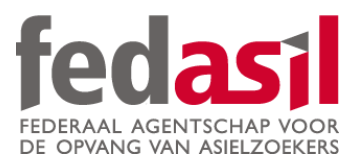

### Vous avez terminé le module 2 - Google Maps

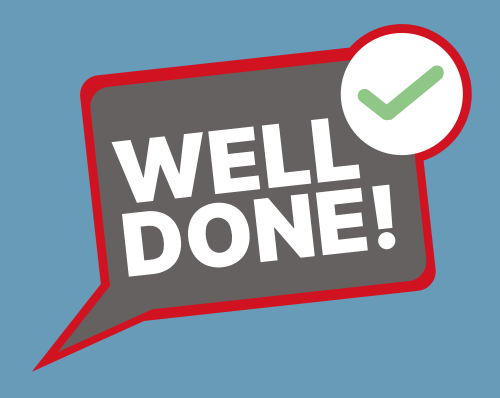